## PASSOS PARA EMITIR A GUIA DE ARRECADAÇÃO DO ITBI

## Passo 1:

A partir do endereço <u>https://saosebastiao.iibr.com.br</u>, no quadro "Cadastrar", clique em "Usuário", entre com os dados solicitados, crie a sua senha de acesso e salve o cadastro.

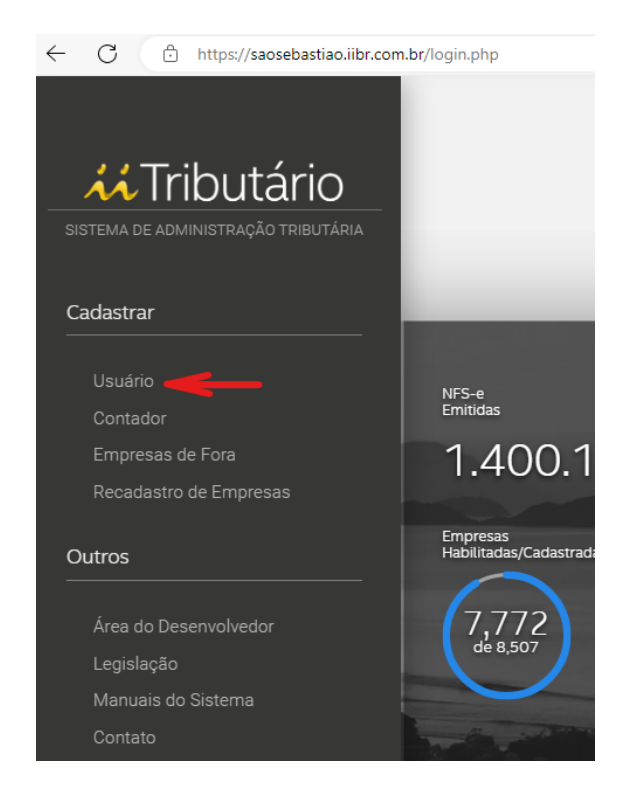

## Passo 2:

De volta à página inicial, no quadro central, clique em "Usuários", insira os dados de login (CPF/CNPJ e senha), os caracteres variáveis e clique em "Entrar no Sistema".

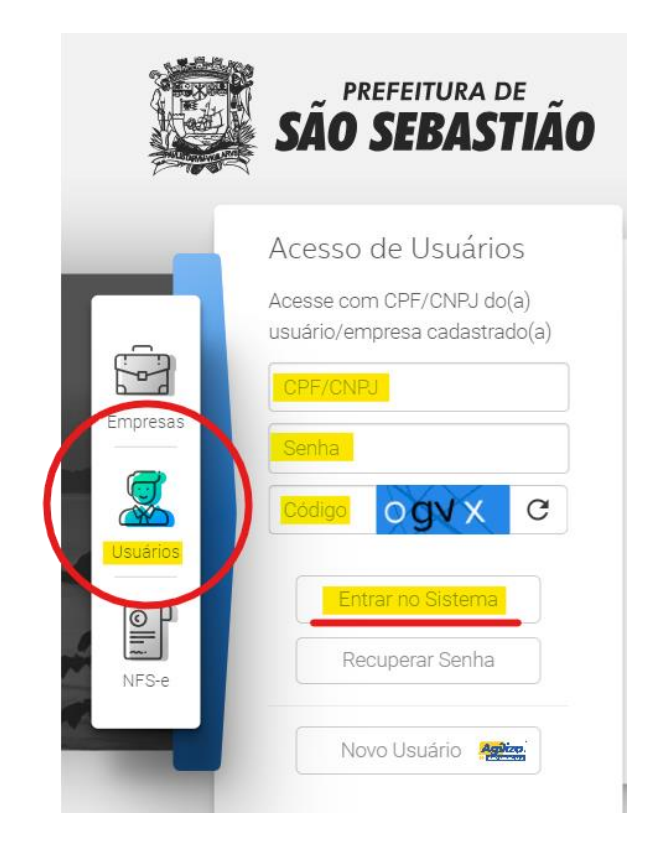

## Passo 3:

Uma vez logado no sistema, clique no módulo "ITBI" e, em seguida, em "Lançamentos" e "Novo Lançamento".

Insira as informações solicitadas e emita a guia de arrecadação do ITBI em 4 etapas, com a possibilidade de gerar um simulado antes da emissão.

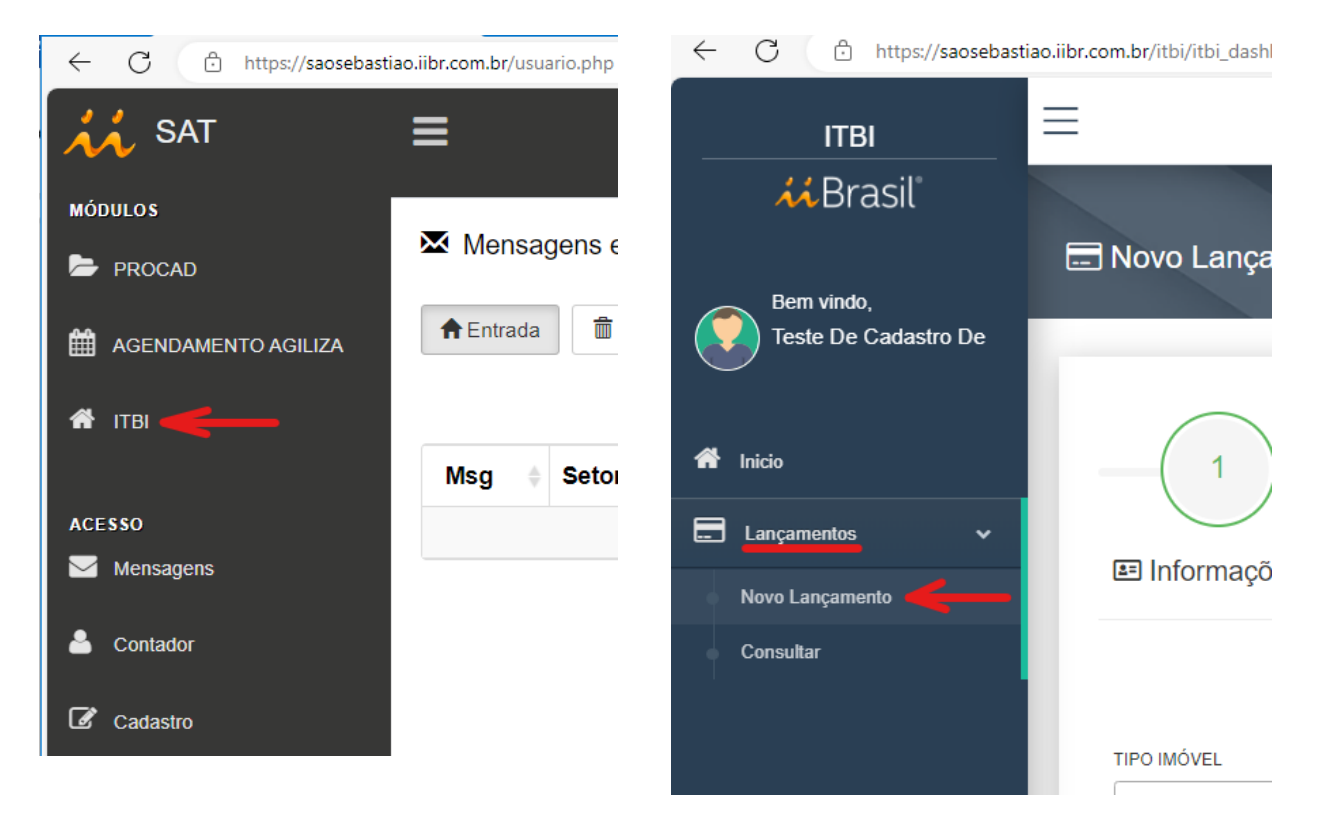